## отмена записи на цпмпк г. москвы

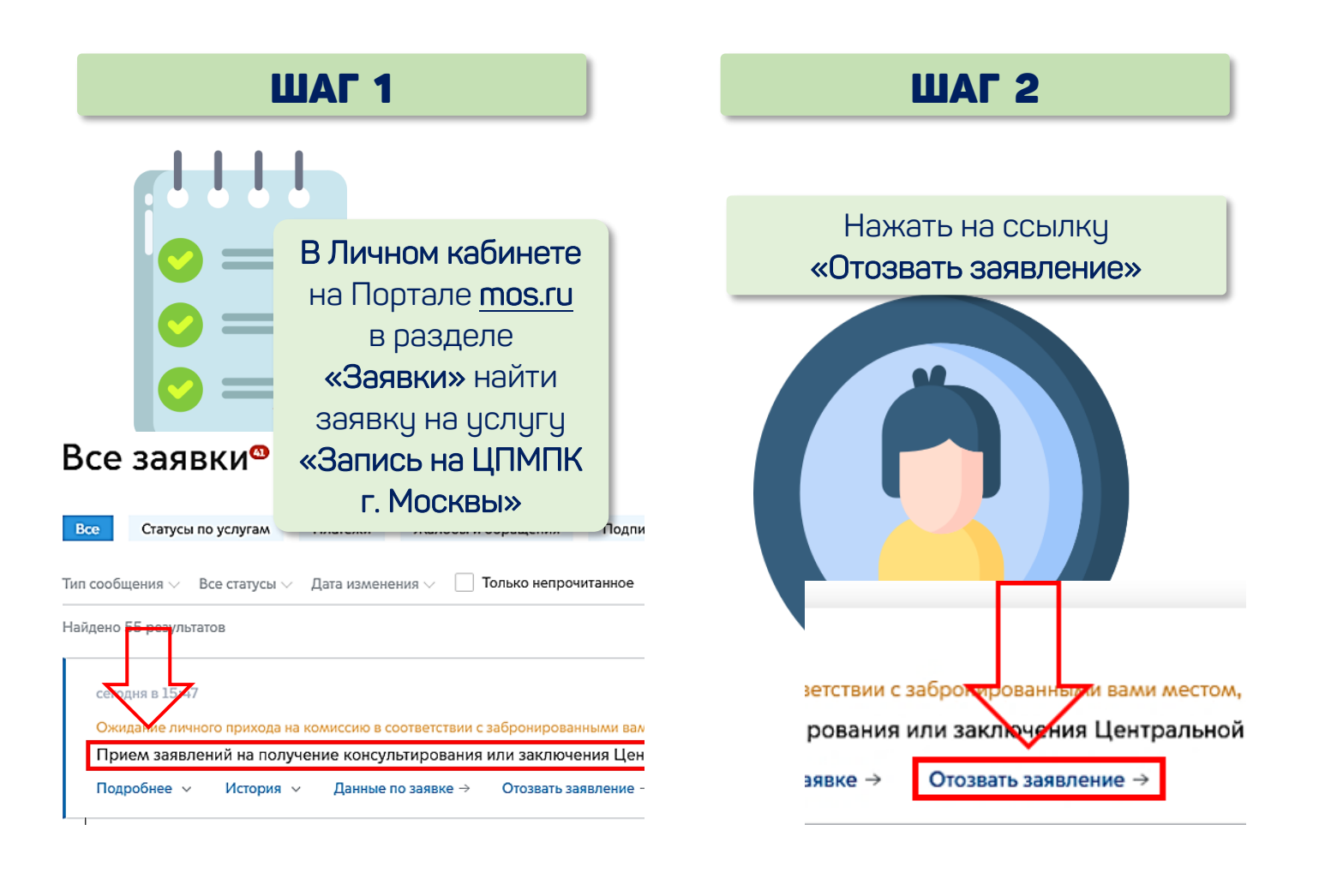

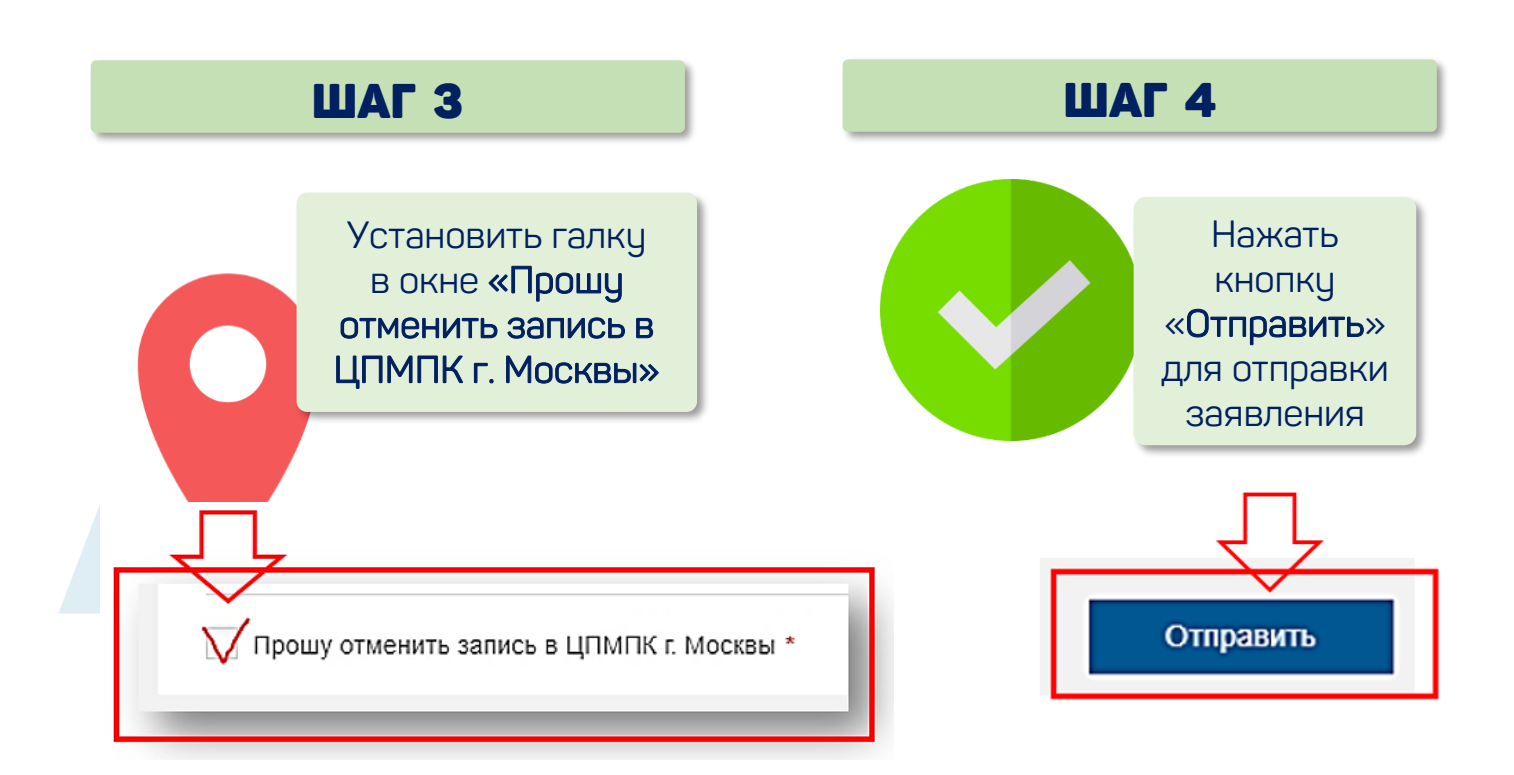